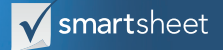

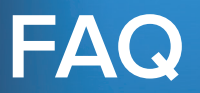

#### **Table of Contents**

How do I access Calendar App? How can I share a Calendar with others? Why can't I select an end date column in Calendar App? Why don't I see the custom category order selector? How to I transfer ownership of a Calendar?

## How do I access Calendar App?

There are two ways to login to Calendar App:

- 1) Login with your Smartsheet account
  - 1. Navigate to the Calendar Application
  - 2. Select Log in with Smartsheet

| 🗹 smartsheet 🛛 Calendar Viewer                                                                                                    |
|----------------------------------------------------------------------------------------------------|
| View your calendar - differently.<br>Give your team greater visibility into the tasks you're managing in Smartsheet. The Calendar<br>Application provides clean and simple, monthly or weekly views of upcoming tasks.<br>Log in with Smartsheet Log in with Email                                                                                                    |
| Monthly View Weekly View   Ouickly see all of your tasks<br>in a single 30 day view See a summary of tasks<br>across categories by week   Multi-Month<br>See a summary of tasks<br>across categories by month Ouarterly View   See a summary of tasks<br>across categories by month Ouarterly View                                                                                                    |
| The Calendar application is an experimental, unsupported trial application that may "bread" or cesse to be available at any time. This application is not part of the Smartheet subscription service and we do not provide technical support for it. Plesse be available at any time. This application is not part of the Smartheet subscription service and we do not provide technical support for it. Plesse be available at any into the compatible with the Online Service, and that we make no commitment that any of this application's functionality will eventually be incorporated into our subscription service. |

3. Allow Smartsheet Calendar App to access your Smartsheet account

|                                                                                                    | <b>smart</b> sheet                                                                                                    |
|----------------------------------------------------------------------------------------------------|----------------------------------------------------------------------------------------------------|
| This app is requesting access to your Smartsheet account   Smartsheet Calendar   Smartsheet Calendar   Smartsheet Calendar   Learn more | Allow Access?<br>The Smartsheet Calendar App will be able to:<br>• View basic user info, including name,<br>and email<br>• Read sheets, including attachments<br>and discussions<br>• View account users, groups and group<br>members |
|                                                                                                    | 💄 brian ung, brian.ung@smartsheet.com                                                                                                    |

2) Login with your email address

- 1. Navigate to the Calendar Application
  - 2. Select Log in with Email

| 🗹 smartsheet   Calendar Viewer                                                                                                    |
|----------------------------------------------------------------------------------------------------|
| View your calendar - differently.<br>Give your team greater visibility into the tasks you're managing in Smartsheet. The Calendar<br>Application provides clean and simple, monthly or weekly views of upcoming tasks.<br>Log In with Smartsheet                                                                                                    |
| Monthly View Weekly View   Guickly see all of your tasks See a summary of tasks   in a single 30 day view Guicker View   Multi-Month See a summary of tasks   across categories by month Guicker View   See a summary of tasks Guicker View   See a summary of tasks Guicker View   See a summary of tasks Guicker View   See a summary of tasks See a summary of tasks   across categories by month Guicker View   See a summary of tasks See a summary of tasks                                                                                                    |
| The Calendar application is an experimental, unsupported trial application that may "break" or cease to be available at any sme. This application is not part of the Smattubent subscription service and we do not provide technical support for it. Please be aware that we may modify or discontinue this application that may "break" or cease to be available at any sme. This application is not part of the Smattubent subscription service and we do not provide technical support for it. Please be aware that we may not be compatible with the Online Service, and that we make no commitment that any of this application's functionality will eventually be incorporated import to response to the compatible with the Online Service, and that we make no commitment that any of this application's functionality will eventually be incorporated import. |

3. Insert your email into the Email field and click send

| 🗹 smartsheet 🛛 Calendar Viewer                                                                                                    |
|----------------------------------------------------------------------------------------------------|
| View your calendar - differently.<br>Give your team greater visibility into the tasks you're managing in Smartsheet. The Calendar<br>Application provides clean and simple, monthly or weekly views of upcoming tasks.<br>Emeil youremail@yourdomain.com                                                                                                    |
| Monthly View Weekly View   Guickly see all of your tasks<br>in a single 30 day view Weekly View   Multi-Month See a summary of tasks<br>across categories by month Guarterly View   See a summary of tasks<br>across categories by month Guarterly View                                                                                                    |
| The Calendar application is an experimental, unsupported trial application that may "break" or cesse to be available at any time. This application is not part of the Smartsheet subscription service and we do not provide technical support for it. Please be<br>aware that we may modify or discontinue this application from time to time, that data generated using this application may not be compatible with the Drine Service, and that we make no commitment that any of this application's functionality will<br>eventually be incorporated into our subscription service. |
| User Agreement                                                                                                    |

4. Go to your email, open the message from labuser@smartsheet.com and click the url link to access

| Sma | rtsheet Calendar Sign In Request Inbox x                                                                                                    | ē Ø                           |
|-----|----------------------------------------------------------------------------------------------------|-------------------------------|
| •   | calendar@smartsheetapps.com <u>via</u> amazonses.com<br>to me                                                                                                    | 3:20 PM (0 minutes ago) 📩 🔺 👻 |
|     | You have requested an access to a calendar. Please use the following url to access:<br>https://calendar.smartsheetlabs.com/?c=da0dea99fd0f3fddb350a9d4f6aec21a92bcbe<br>Smartsheet Calendar Team | <u>9</u>                      |

NOTE: Users not shared to a calendar will not be able to access that calendar.

#### How can I share a Calendar with others?

To share a Calendar, navigate to the Calendar App and click the Sharing icon in the lower right-hand corner of the calendar you want to share. Then click the sharing switch to activate sharing.

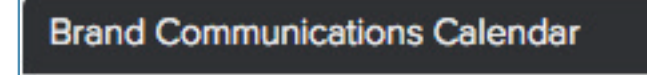

| <br> |                 |        |   |
|------|-----------------|--------|---|
| <br> |                 |        |   |
|      |                 | 1.7.1  |   |
| _    |                 |        |   |
|      |                 |        |   |
|      |                 | -      |   |
|      |                 |        |   |
|      |                 |        | _ |
|      |                 |        |   |
| <br> | _               |        |   |
|      |                 |        |   |
|      | 1               | 101 11 |   |
|      | 200.0           |        |   |
|      |                 |        |   |
|      |                 | 14.14  |   |
|      |                 |        |   |
|      | - Personal Con- |        |   |
|      |                 |        |   |

Everyone shared to the underlying sheet (in Smartsheet) will have access to the Calendar as soon as you activate sharing. You can whitelist additional email addresses and/or domains by inserting them into the text box on the sharing tab. You must separate them with a comma and omit the @ symbol (john.doe@example.com, example.com).

| SHARING                                            |                                                                                    |      |  |  |  |  |  |
|----------------------------------------------------|------------------------------------------------------------------------------------|------|--|--|--|--|--|
| Share Calendar View: Brand Communications Calendar |                                                                                    |      |  |  |  |  |  |
| Sharing:                                           | ON ON ON ON ON ON ON ON ON ON ON ON ON O                                           |      |  |  |  |  |  |
| Allow Emails/Domains:                              | JohnDoe@email.com                                                                  |      |  |  |  |  |  |
| Share Via Link:                                    | https://calendar.smartsheetlabs.com/calendars/3043a1a5-16f9-4ce1-bea4-f5c1e7884643 | Sava |  |  |  |  |  |
|                                                    | Cancer                                                                             | 5896 |  |  |  |  |  |

# Why can't I select an end date column in Calendar App?

If you are unable to select an end date value from the *End Date* dropdown on the third pane of the configuration wizard, no eligible date columns exist on the sheet you are visualizing with Calendar App. There are three reasons your end date column might be ineligible for use in Calendar App:

**Gantt charts have been enabled:** Enabling a Gantt chart irrevocably alters your end date column properties and makes it ineligible for use by Calendar App. To display end dates on your calendar, create a duplicate column with your end date information and map that column to the end date field in calendar app. To create a duplicate column, first create a new columnin Smartsheet, then click into the first cell in that column and type an '=' and reference your existing end date column. Your formula should look something like this '=[End Date]1'.

You've mapped the end date column to another field in Calendar App: Calendar App only allows you to map a column to one field. If you've mistakenly mapped your end date column to another field, you will have to unmap it from that field before mapping it to the end date field.

The end date column is not a date column type: Calendar App will not allow you to select a column that is not a date column. To change the column type, right click on the column header and select *Edit Column Properties.* 

# Why don't I see the custom category order selector?

The category order selector will only appear when you map a dropdown column to the primary category grouping. To change the column type, right click on the column header and select *Edit Column Properties*.

## How do I transfer ownership of a Calendar?

1) Select the transfer icon in the board gallery view

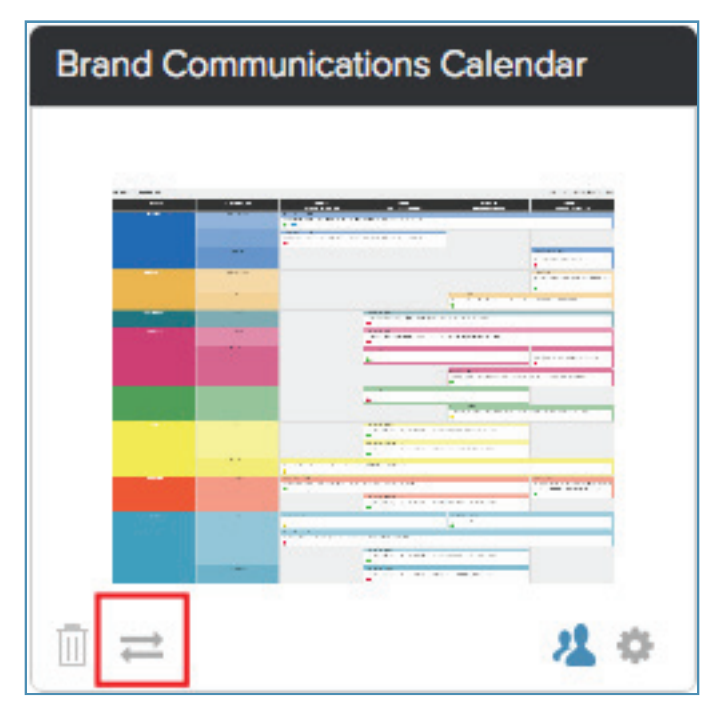

2) Input the recipient's email address into the email field and click send

3) The recipient will be notified that they have a pending transfer and will be able to accept by logging into Calendar App and clicking *Accept Transfer* 

Note: The recipient must have administrator access to the sheet used to create the calendar and have a whitelisted email address.